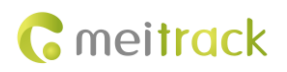

# **Mobileye User Guide**

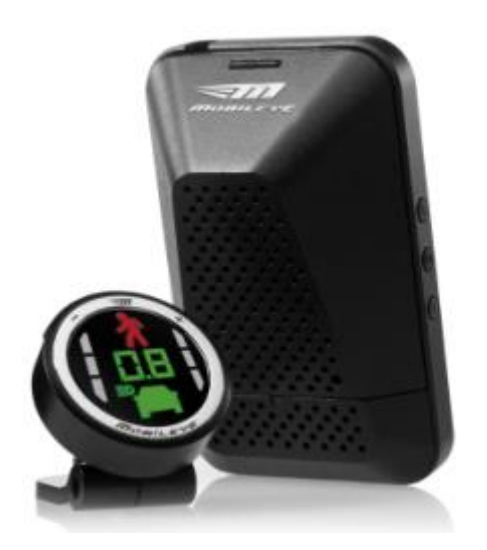

## Applicable Model: T622/T622G

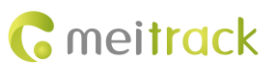

| File Name  | Mobileye User Guide  | Created By   | Paco Zeng              |  |
|------------|----------------------|--------------|------------------------|--|
| Project    | roject T622/T622G    |              | 2016-09-23             |  |
|            |                      | Update Date  | 2018-01-04             |  |
| Subproject | Accessory User Guide | Total Pages  | 11                     |  |
| Version    | V1.0                 | Confidential | External Documentation |  |

## **Change History**

## Contents

| 1 Copyright and Disclaimer 4 -                    |
|---------------------------------------------------|
| 2 Product Introduction 4 -                        |
| 2.1 Product Functions 4 -                         |
| 2.2 Function Description 4 -                      |
| 3 Main Device and Accessories 6 -                 |
| 4 Installation 7 -                                |
| 4.1 Installing Mobileye 7 -                       |
| 4.1.1 Mobileye Connection Figure 7 -              |
| 4.1.2 Actual Product Connection Figure 8 -        |
| 4.2 Connecting Mobileye to T622 8 -               |
| 5 Viewing Mobileye Reports from MS03 8 -          |
| 5.1 Mobileye Alert Event 8 -                      |
| 5.2 How to View Mobileye Reports 9 -              |
| 5.3 Mobileye Reports 9 -                          |
| 5.3.1 Driving Risk Report 9 -                     |
| 5.3.1.1 Raw Data Report 10 -                      |
| 5.3.1.2 Fleet Driving Risk Comparison Report 10 - |
| 5.3.1.3 Alert Event Statistics Pie Chart 10 -     |
| 5.3.1.4 Alert Event Statistics per 100 km/h 11 -  |
| 5.3.2 Driving Risk Assessment Report 11 -         |

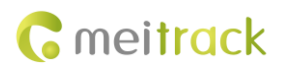

## **1** Copyright and Disclaimer

Copyright © 2018 MEITRACK. All rights reserved.

**C** meltrack and **O** are trademarks that belong to Meitrack Group.

The user manual may be changed without notice.

Without prior written consent of Meitrack Group, this user manual, or any part thereof, may not be reproduced for any purpose whatsoever, or transmitted in any form, either electronically or mechanically, including photocopying and recording.

Meitrack Group shall not be liable for direct, indirect, special, incidental, or consequential damages (including but not limited to economic losses, personal injuries, and loss of assets and property) caused by the use, inability, or illegality to use the product or documentation.

## **2** Product Introduction

#### **2.1 Product Functions**

- Forward Collision Warning (FCW)
- Urban Forward Collision Warning (UFCW)
- Pedestrian Collision Warning (PCW)
- Pedestrian detection in the "danger zone"
- Lane Departure Warning (LDW)
- Headway Monitoring and Warning (HMW)
- Intelligent High-Beam Control (IHC)
- Speed Limit Indicator (SLI)
- Turn Signal Reminder

#### 2.2 Function Description

The Mobileye is an Advanced Driver Assistance System that provides audio and visual alerts.

It can provide customers with:

- Alert drivers.
- Prevent accidents.
- Reduce accident rates.
- Provide driver behavior analysis.

The Mobileye system will not intervene and activate any vehicle control, except for IHC.

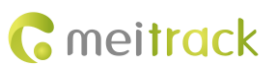

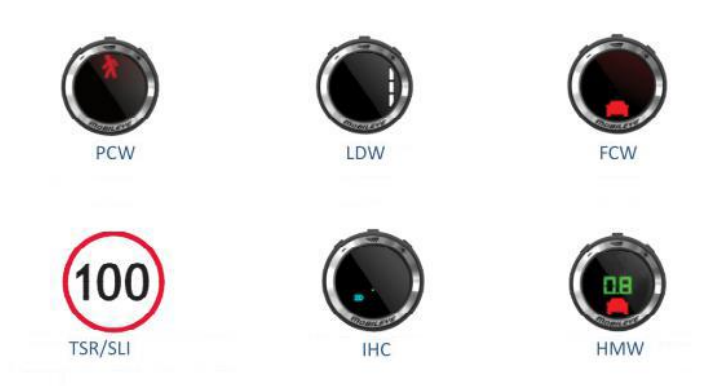

| No. | Alert Type | Alert Description                                   | Working Condition                      |
|-----|------------|-----------------------------------------------------|----------------------------------------|
| 1   | FCW        | The FCW provides an alert up to 2.7 seconds         | The FCW is always operational when     |
|     |            | before a possible collision with the vehicle in     | the system is active.                  |
|     |            | front.                                              |                                        |
| 2   | UFCW       | The UFCW provides an alert before a possible        | The UFCW is operational under 30       |
|     |            | low-speed collision with the vehicle in front.      | km/h.                                  |
| 3   | PCW        | The PCW provides an alert when a pedestrian         | The PCW is operational during          |
|     |            | crosses in front of the vehicle's path.             | daylight hours only, and at under 50   |
|     |            |                                                     | km/h. PCW does not work in the         |
|     |            |                                                     | dark, or at night.                     |
| 4   | LDW        | The LDW provides an alert when the vehicle          | 1. The LDW is active at speeds         |
|     |            | unintentionally departs from the driving lane. An   | greater than 65 km/h.                  |
|     |            | unintentional departure is defined by departing     | 2. The LDW is available. (The white    |
|     |            | from the driving lane without using the turn        | lane icon will be displayed on the     |
|     |            | signals. If the turn signal is used when changing   | EyeWatch display.)                     |
|     |            | lanes, an alert is not generated.                   |                                        |
| 5   | HMW        | The HMW displays the time, in seconds, to the       | A car icon is shown whenever a         |
|     |            | vehicle in front. The system provides an alert if   | vehicle is detected traveling in front |
|     |            | the time becomes dangerously short.                 | of the vehicle. The numerical          |
|     |            |                                                     | headway display and the audio alert    |
|     |            |                                                     | are operational only at speeds         |
|     |            |                                                     | greater than 30 km/h.                  |
| 6   | SLI        | It detects and classifies various speed limit signs | 1. The alert is based on the most      |
|     |            | and provides a visual alert when the vehicle's      | recent sign detected.                  |
|     |            | speed exceeds the posted speed limit.               | 2. The SLI is functional when the      |
|     |            |                                                     | vehicle's speed exceeds the posted     |
|     |            |                                                     | speed limit sign.                      |

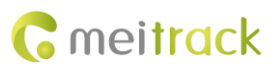

## **3** Main Device and Accessories

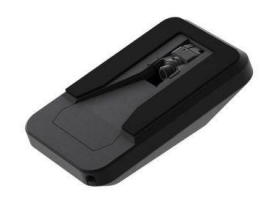

Windscreen-mounted vision sensor

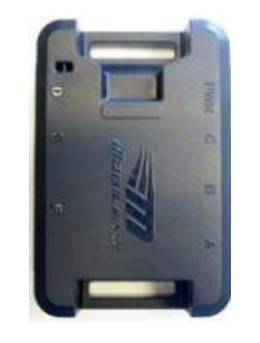

E-BOX

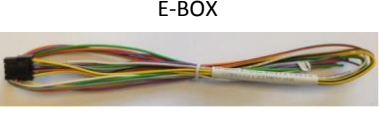

E-BOX I/O cable

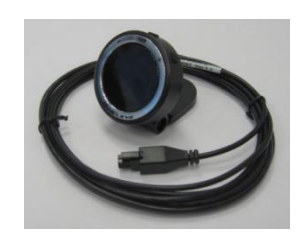

EyeWatch display

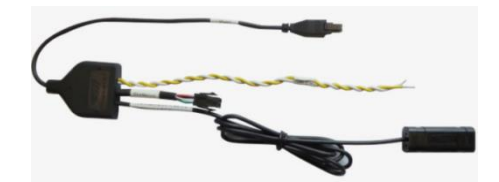

CAN sensor

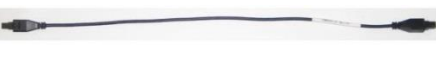

E-BOX connection cable

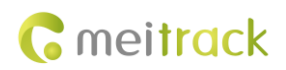

## **4** Installation

## 4.1 Installing Mobileye

#### 4.1.1 Mobileye Connection Figure

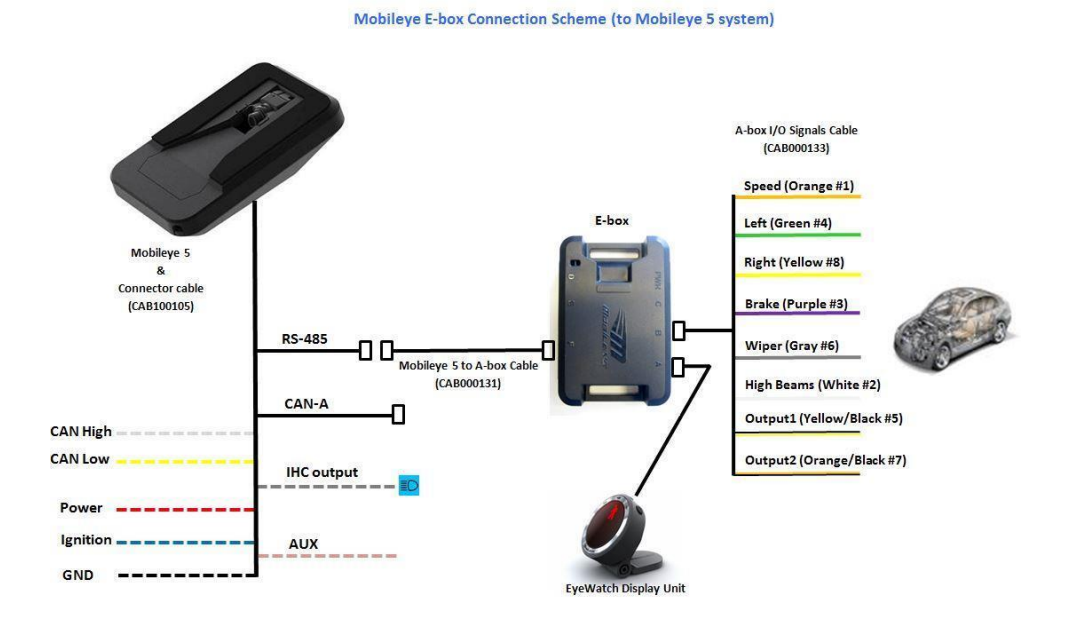

| Pin | Color        | Function             |  |  |  |  |
|-----|--------------|----------------------|--|--|--|--|
| 1   | Orange       | Vehicle speed signal |  |  |  |  |
| 2   | White        | High beam signal     |  |  |  |  |
| 3   | Purple       | Braking signal       |  |  |  |  |
| 4   | Green        | Left turn signal     |  |  |  |  |
| 5   | Yellow/Black | Output 1             |  |  |  |  |
| 6   | Grey         | Windscreen wiper     |  |  |  |  |
| 7   | Orange/Black | Output 2             |  |  |  |  |
| 8   | Yellow       | Right turn signal    |  |  |  |  |

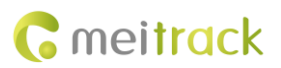

### 4.1.2 Actual Product Connection Figure

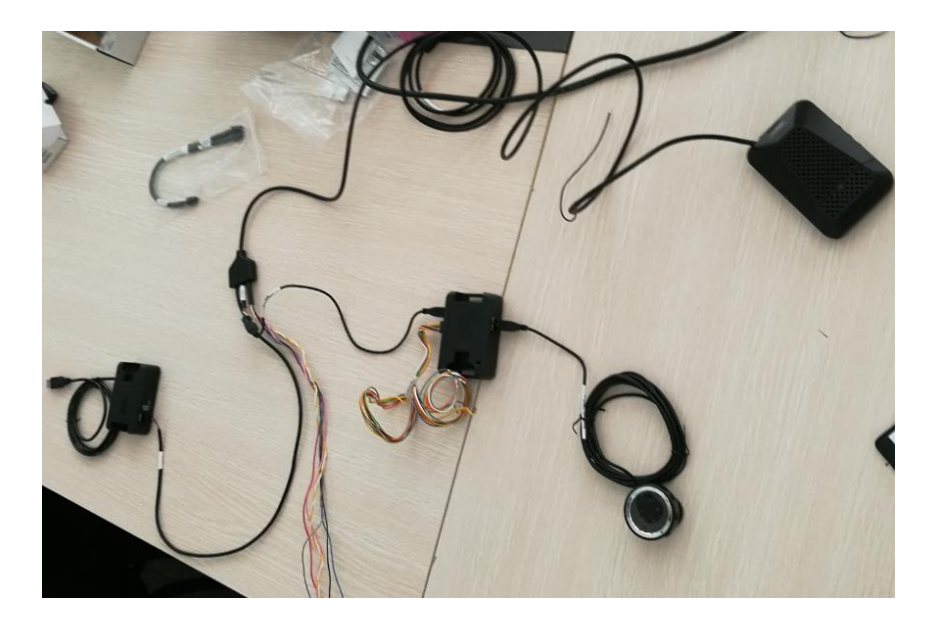

## 4.2 Connecting Mobileye to T622

| т622  | Mobileye |  |  |  |
|-------|----------|--|--|--|
| CAN H | CAN H    |  |  |  |
| CAN L | CAN L    |  |  |  |

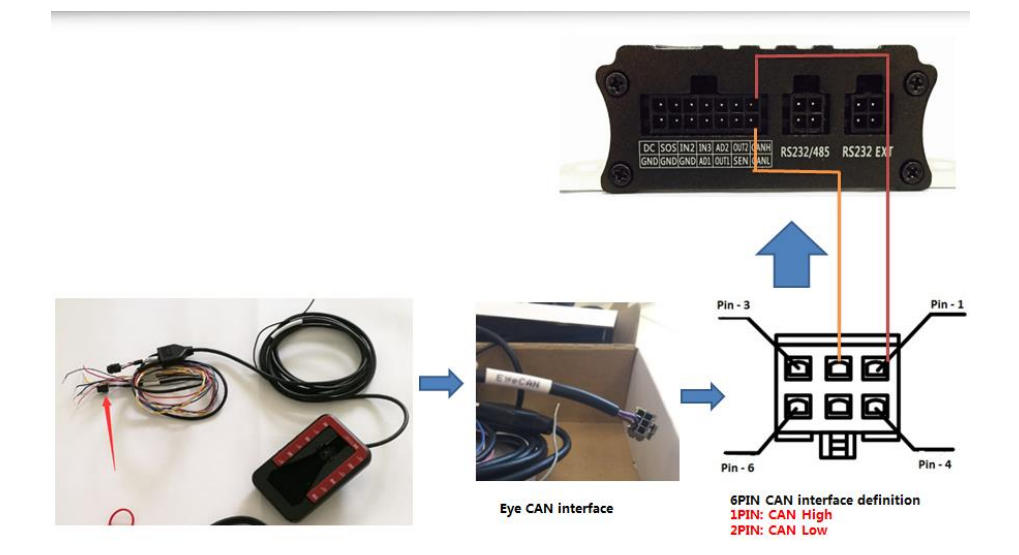

## **5** Viewing Mobileye Reports from MS03

## 5.1 Mobileye Alert Event

On the MS03 tracking platform, there are 5 types of Mobileye alert events: sharp turn to the left/right, speeding, collision with a vehicle, collision with a pedestrian and headway too close.

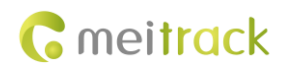

|                                                                                              |  | Event type                   | Event Included |  |
|----------------------------------------------------------------------------------------------|--|------------------------------|----------------|--|
| Events uploaded by T622 • Forward Collision Warning (FCW)                                    |  | Sharp turn to the left/right | LDW            |  |
| Urban Forward Collision Warning     (UFCW)                                                   |  | Speeding                     | SLI            |  |
| <ul> <li>Pedestrian Collision Warning (PCW)</li> <li>Lane Departure Warning (LDW)</li> </ul> |  | Collision with a vehicle     | FCW/UFCW       |  |
| Headway Monitoring and Warning     (HMW)     SpeedLimit Indicator (SLI)                      |  | Collision with a pedestrian  | PCW            |  |
| Speed ennie maledior (Sel)                                                                   |  | Headway too close            | HMW            |  |

### 5.2 How to View Mobileye Reports

- 1. Visit http://ms03.trackingmate.com/, and log in to the tracking platform.
- 2. On the main interface, choose Reports.
- 3. On the page that is displayed, choose Driver Profile Chart (Mobileye) or Driver Profile (Mobileye) from Use Normal.

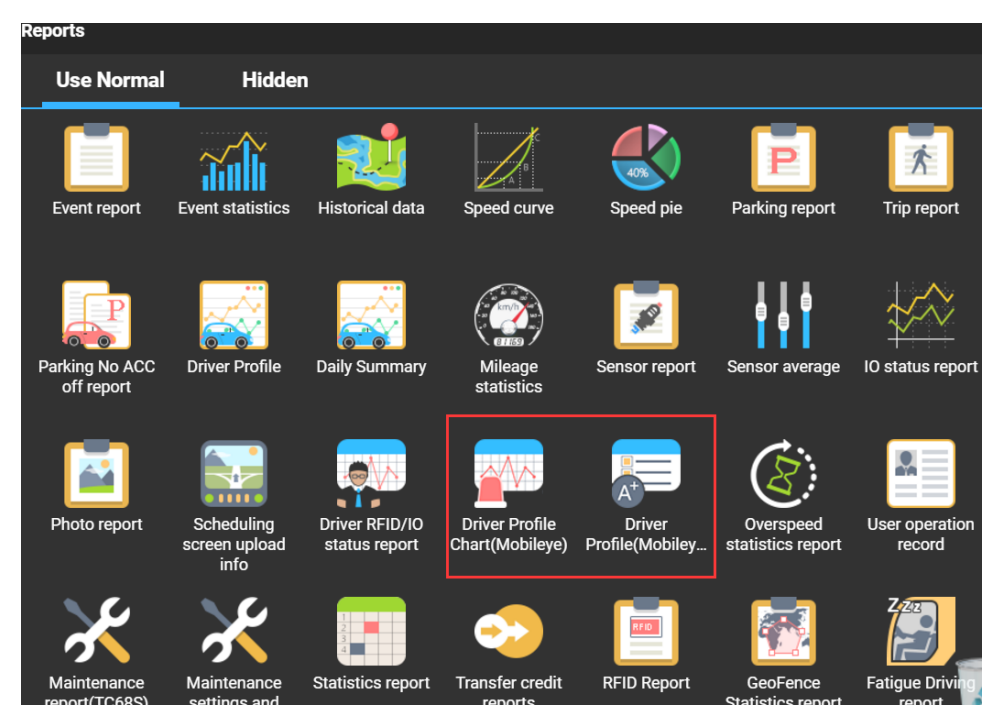

#### 5.3 Mobileye Reports

#### 5.3.1 Driving Risk Report

The driving risk report includes:

- Raw data report
- Fleet driving risk comparison report
- Alert event statistics pie chart
- Alert event statistics per 100 km/h

#### 5.3.1.1 Raw Data Report

This report shows the number of alert events for a specific driver during the driving every day, which will provide reference for monthly driving behavior scores.

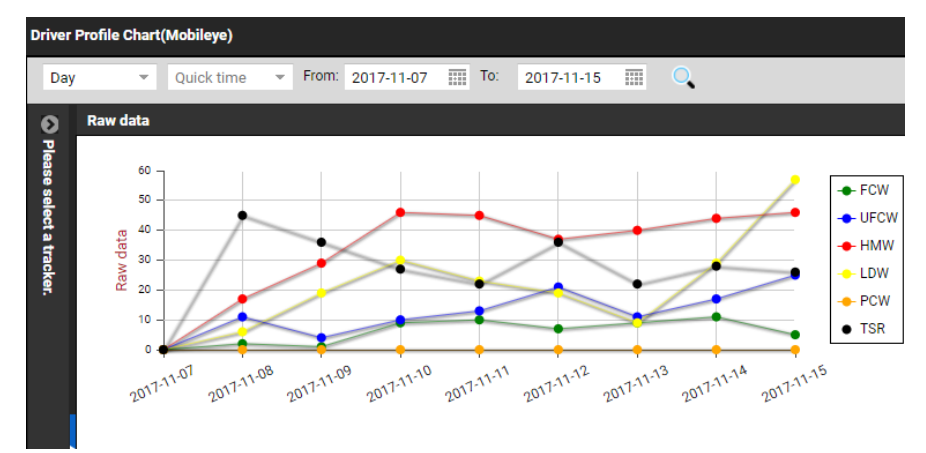

#### 5.3.1.2 Fleet Driving Risk Comparison Report

This report shows the driving behavior scores for a specific driver every day and the comparison between the highest driving behavior scores and the driving behavior lowest scores in the whole fleet. The yellow curve represents the current driver, the red curve represents the driver with the highest driving behavior scores in the whole fleet, and the green curve represents the driver with the lowest driving behavior scores in the whole fleet. Note: The higher the score is, the higher the driving risk is.

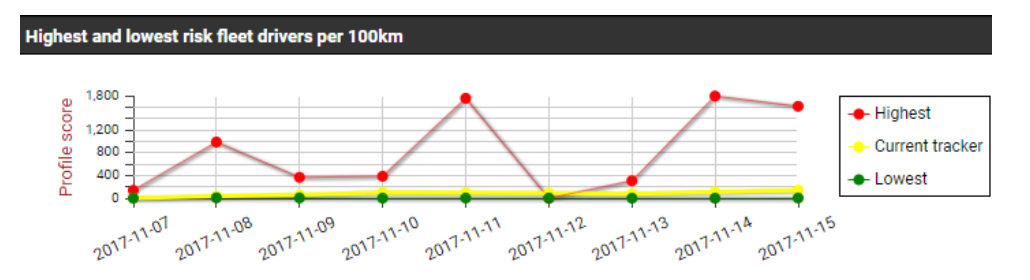

#### 5.3.1.3 Alert Event Statistics Pie Chart

This report shows the percentage of alert events for a specific driver during a specific time period. From the following figure, the percentage of speeding alerts is the highest.

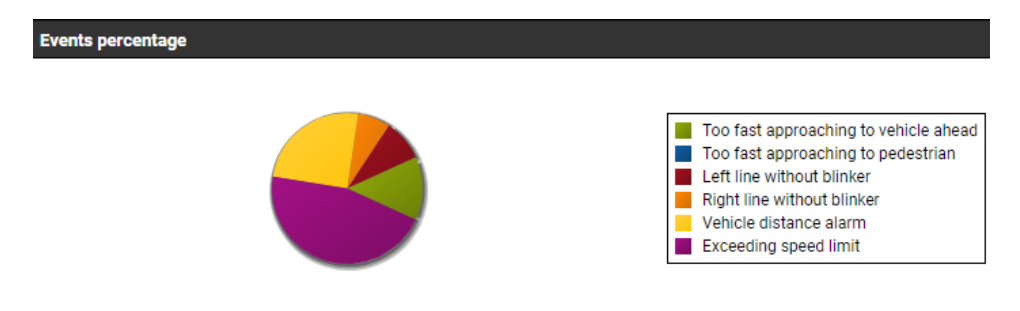

#### 5.3.1.4 Alert Event Statistics per 100 km/h

This report shows the comparison between the number of alert events per 100 km/h for a specific driver during a specific time period and the average values of alert events for all drivers in the fleet.

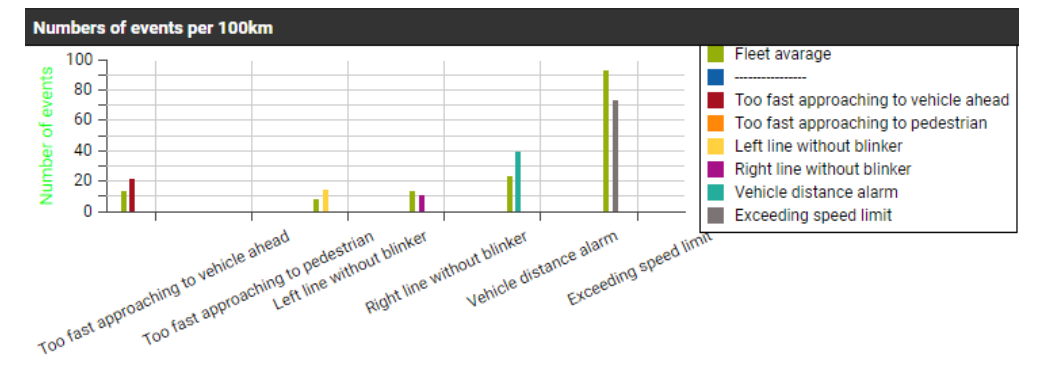

#### 5.3.2 Driving Risk Assessment Report

This report shows the number of alert events, total mileage, driving risk scores and driving risk assessment for all drivers in the fleet during a specific time period. There are 3 types of driving risk assessment: risk higher than fleet average level, risk equal to fleet average level and risk lower than fleet average level.

| uick tim | ne 🔻    | From: 2017-11-03 | 7 📰 00 | :00 - To: 20    | 17-11-15 | 111 23:59 -   | ् 🕻    | 1 📙 🕴    |                     |                    |                    |                    |
|----------|---------|------------------|--------|-----------------|----------|---------------|--------|----------|---------------------|--------------------|--------------------|--------------------|
| Tir      | me span | Tracker name     | Profil | Profile level 🕇 | Driving  | Approac       | Approa | Too fast | Left line without b | Right line without | Vehicle distance a | Exceeding speed I. |
| 201      | 7-11-07 | ISUZU_ABB-5      | 136    | Average         | 860.00   | 7             | 320    | 2        | 122                 | 144                | 547                | 691                |
| 201      |         |                  |        |                 |          |               |        |          |                     |                    |                    |                    |
| 201      |         |                  |        |                 |          |               |        |          |                     |                    |                    |                    |
| 201      |         |                  |        |                 |          |               |        |          |                     |                    |                    |                    |
| 201      |         |                  |        |                 |          |               |        |          |                     |                    |                    |                    |
| 201      |         | 台灣宅配通_2          |        |                 |          |               |        |          |                     |                    |                    |                    |
| 201      |         |                  | 261    | Below average   |          |               |        |          |                     |                    |                    |                    |
| 201      |         |                  | 158    | Below average   |          |               |        |          |                     |                    |                    |                    |
| 201      |         |                  | 252    | Below average   |          |               |        |          |                     |                    |                    |                    |
| 201      |         |                  | 156    | Below average   |          |               |        |          |                     |                    |                    |                    |
| 201      |         | 台灣宅配通_9          | 175    | Below average   |          |               |        |          |                     |                    |                    |                    |
| 201      |         |                  |        | Below average   |          |               |        |          |                     |                    |                    |                    |
| 201      |         | 台灣宅配通_K          | 412    | Below average   |          |               |        |          |                     |                    |                    |                    |
| 201      |         |                  | 231    | Below average   |          |               |        |          |                     |                    |                    |                    |
| 201      |         |                  |        |                 |          |               |        |          |                     |                    |                    |                    |
| 201      |         |                  |        |                 |          |               |        |          |                     |                    |                    |                    |
| 201      |         |                  |        |                 |          |               |        |          |                     |                    |                    |                    |
| 201      |         |                  |        |                 |          |               |        |          |                     |                    |                    |                    |
| 201      |         |                  |        |                 |          |               |        |          |                     |                    |                    |                    |
| 201      |         |                  |        |                 |          |               |        |          |                     |                    |                    |                    |
| 201      |         |                  |        |                 |          |               |        |          |                     |                    |                    |                    |
| 201      |         |                  |        |                 |          |               |        |          |                     |                    |                    |                    |
| 201      |         |                  |        |                 |          |               |        |          |                     |                    |                    |                    |
| 201      |         |                  |        |                 |          |               |        |          |                     |                    |                    |                    |
| 201      |         |                  |        |                 |          |               |        |          |                     |                    |                    |                    |
| <<       | <   P   | age 1 T          | Total1 | » C             | Display  | 1 - 35Total35 |        |          |                     |                    |                    |                    |

If you have any questions, do not hesitate to email us at info@meitrack.com.